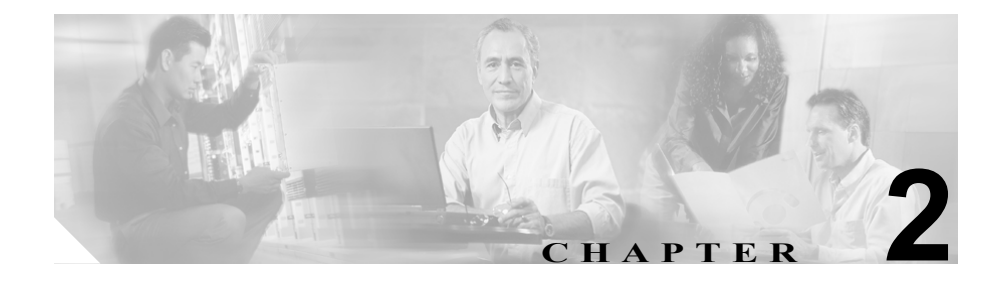

# 使用する前に

この章では、Cisco MobilityManager を使用するためのシステムの設定方法および ユーザアカウントの追加方法ついて説明します。この章の手順を実行する前に、 次の作業を完了する必要があります。

- **1.** 『*Cisco MobilityManager Installation Guide*』の手順に従って、 Cisco MobilityManager アプリケーションをインストールします。
- **2.** 『*Cisco MobilityManager Installation Guide*』の手順に従って、Mobile Connect 機 能がサポートされるように Cisco CallManager を設定します。
- **3.** P.1-9の「管理 Web インターフェイス」で、Web ブラウザ、HTTPS、および セキュリティ証明書についての情報を確認します。

Cisco MobilityManager の管理を開始するには、この章の次のトピックを参照して ください。

- Cisco MobilityManager 管理へのアクセス (P.2-2)
- CallManager のリンクの設定 (P.2-4)
- ユーザアカウントの設定 (P.2-13)

# Cisco MobilityManager 管理へのアクセス

サポートされている Web ブラウザから、次の手順を実行して Cisco MobilityManager 管理アプリケーションを開きます。ブラウザ要件につい ては、P.1-9の「管理 Web インターフェイス」を参照してください。

### 手順

- **ステップ1** サポートされているバージョンの Internet Explorer または Netscape を起動しま す。
- **ステップ2** Web ブラウザのアドレス バーに、次の URL を入力します。

http://<Mobility Server>:8080/cmmadmin

<Mobility Server>には、サーバの名前または IP アドレスを入力します。

Certificate Authority (CA; 認証局) ルート証明書をローカル コンピュータに保存 していない場合は、Security Alert ダイアログボックスが表示されます。Yes をク リックして現在のセッションのために証明書を信頼するか、P.1-10の「Cisco MobilityManager Administration での Internet Explorer の使用」または P.1-12の 「Cisco MobilityManager Administration での Netscape の使用」の手順に従って証明 書をダウンロードし、保存します。

**ステップ3** 管理者の ID とパスワードでログインします。デフォルトの ID は CMMAdmin で、デフォルトのパスワードは ciscocisco です。

## 管理アプリケーションのナビゲート

Cisco MobilityManager 管理アプリケーションの上部にあるメニューを使用して、 個々の設定ウィンドウにナビゲートします。一部のウィンドウでは、右上隅に Related Links プルダウン リスト ボックスがあるものもあります。関連リンクを 使用すると、ネストされた一連のメニューのトップ ウィンドウに戻ります。 Cisco MobilityManager の初期画面の右上隅にあるプルダウン リスト ボックスに は、IPT プラットフォーム管理ページを開くオプションがあります。IPT プラッ トフォームのページの使用方法に関する詳細については、IPT Platform オンライ ン ヘルプ システムを参照してください。

### 関連項目

- 管理 Web インターフェイス (P.1-9)
- CallManager のリンクの設定 (P.2-4)
- ユーザアカウントの設定 (P.2-13)

### 管理者パスワードの管理

Cisco MobilityManager 管理アプリケーションへのアクセスに必要なパスワード を変更するには、次の手順を実行します。

### 手順

- ステップ1 System > Administrator Password Management を選択します。
- **ステップ2** Password フィールドに、新しいパスワードを入力します。パスワードの長さは、 6~30 文字にする必要があります。使用する文字の種類に制約はありません。
- **ステップ3** Confirm Password フィールドに、パスワードを再入力します。
- **ステップ4** Save をクリックします。

- Cisco MobilityManager 管理へのアクセス (P.2-2)
- 管理アプリケーションのナビゲート (P.2-2)

# CallManager のリンクの設定

この項では、Cisco MobilityManager で共用回線および発信ポート リンクを設定する 方法を説明します。共用回線ユーザ リンクは、Cisco MobilityManager と、すべての 共用回線を制御するためにインストール中に設定された Cisco CallManager の CTI ユーザとの間のリンクです。発信ポート ユーザ リンクは、Cisco MobilityManager と、すべての発信コール CTI ポートを制御するためにインストール中に設定され た Cisco CallManager の CTI ユーザとの間のリンクです。

これらのリンクは、Cisco CallManager との接続を補完し、Mobile Connect 機能を サポートするために必要です。

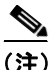

Cisco CallManager の Forced Authorization Code および Client Matter Code (FAC/CMC) 機能は、Mobile Voice Access コールと連動しません。JTAPI は、FAC/CMC に必要 なイベントをサポートしていません。

Mobile Connect 機能をサポートするには、この項の説明に従って共用回線および 発信ポートのリンクを設定する前に、Cisco CallManager で次の手順を実行してお く必要があります。『Cisco MobilityManager Installation Guide』の次の項を参照し てください。

- **1.** Setting Parameters for the Mobile Connect Service
- **2.** Creating a Partition for the Route Point
- **3.** Creating the Calling Search Space
- 4. Creating a Pool of CTI Ports for Outgoing Calls
- **5.** Creating a CTI Port for the Shared Line
- 6. [Creating a Route Point]
- 7. [Creating Cisco MobilityManager CTI Users]

これらの手順を完了したら、次の作業を実行して Cisco CallManager のリンクを 設定します。

- 1. 新しい共用回線ユーザリンクの追加 (P.2-5)
- 2. 新しい発信ポート ユーザ リンクの追加 (P.2-9)

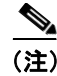

共用回線ユーザリンクは、発信ポートユーザリンクを設定する前に設定する必 要があります。

### 新しい共用回線ユーザ リンクの追加

インストール中に共用回線として設定した Cisco CallManager で、 Cisco MobilityManager と CTI ユーザの間のリンクを作成する必要があります。詳 細については、『*Cisco MobilityManager Installation Guide*』を参照してください。

Cisco MobilityManager から Cisco CallManager の新しい共用回線ユーザリンクを 追加するには、次の手順を実行します。

### 手順

- ステップ1 Cisco MobilityManager 管理ウィンドウから、System > CallManager Links > Shared Line User Links を選択します。
- ステップ2 Add New をクリックします。

Shared Line User Links Configuration ウィンドウが開きます。

- **ステップ3**新しいリンクの一意の名前を Name フィールドに入力します。50 文字まで入力 できます。
- **ステップ4** Primary CTI Manager IP Address フィールドに、CTI マネージャが実行されている Cisco CallManager の IP アドレスを入力します。
- **ステップ5** セカンダリ CTI マネージャが設定されている場合は、その IP アドレスをオプ ションの Secondary CTI Manager IP Address フィールドに入力します。

- ステップ6 CTI Provider In Service Timer フィールドについては、デフォルト設定の6,000 ミ リ秒のままにしておくことをお勧めします。この値は、Cisco MobilityManager と Cisco CallManager の間の通信リンクのタイミングを制御するもので、これら2つ のシステム間の接続に問題がある場合に限り変更する必要があります。値の範囲 は、1,000 ~ 11,000 ミリ秒です。
- **ステップ7** Shared Line CTI User フィールドに、Cisco CallManager で定義した CTI ユーザの ID を正確に入力します。50 文字まで入力できます。詳細については、 『*Cisco MobilityManager Installation Guide*』で CTI ユーザの作成についての項を参照してください。
- ステップ8 Shared Line CTI User Password フィールドに、Cisco CallManager で割り当てられ ているとおりに CTI ユーザのパスワードを入力し、そのパスワードを確認しま す。50 文字まで入力できます。
- **ステップ9** Save をクリックします。

- 新しい共用回線ユーザリンクの追加(P.2-5)
- 共用回線ユーザリンクの削除(P.2-8)

### 既存の共用回線ユーザ リンク レコードの検索

既存の共用回線ユーザリンク レコードを検索するには、次の手順を実行します。

### 手順

ステップ1 Cisco MobilityManager 管理ウィンドウから、System > Call Manager Link > Shared Line User Links を選択します。

Find and List Cisco CTI Manager Shared Line User Links ウィンドウが開きます。

**ステップ2** ドロップダウン リスト ボックスから、次のいずれかの基準を選択します。

- begins with
- contains
- ends with
- is exactly
- is empty
- is not empty
- **ステップ3** 必要に応じて、適切な検索テキストを指定し、Find をクリックします。1ページ あたりの表示項目数を指定することもできます。

(注)

データベースにあるすべての一致レコードを検索するには、検索テキストを入力 せずに Find をクリックします。完了した直後に検索の絞り込みを行うには、Find をクリックする前に、Search Within Results を選択します。

**ステップ4** レコードのリストで、検索基準に一致する項目をクリックします。

選択した項目がウィンドウに表示されます。

- 新しい共用回線ユーザリンクの追加(P.2-5)
- 共用回線ユーザリンクの削除 (P.2-8)

### 共用回線ユーザ リンクの削除

共用回線ユーザ リンクを削除するには、次の手順を実行します。

(注)

共用回線ユーザ リンクを修正することはできません。変更するには、既存のリンクを削除してから新しいリンクを追加する必要があります。

#### 手順

ステップ1 Cisco MobilityManager 管理ウィンドウから、System > CallManager Links > Shared Line User Links を選択します。

削除するユーザリンクを検索します。P.2-5の「新しい共用回線ユーザリンクの 追加」を参照してください。

ステップ2 次のいずれかの方法でレコードを削除します。

レコードのリストで実行する場合

- a. チェックボックスを使用して特定のレコードを選択するか、Select All をク リックしてすべてのレコードを選択します。
- **b.** Delete Selected をクリックします。
- **c.** OK をクリックして確定します。

開いているレコードで実行する場合

- a. Delete をクリックします。
- **b.** OK をクリックして確定します。

- 新しい共用回線ユーザリンクの追加(P.2-5)
- 新しい共用回線ユーザリンクの追加(P.2-5)

### 新しい発信ポート ユーザ リンクの追加

インストール中に発信ポートとして設定した Cisco CallManager で、 Cisco MobilityManager と CTI ユーザの間のリンクを追加する必要があります。詳 細については、『*Cisco MobilityManager Installation Guide*』を参照してください。 新しい発信ポート ユーザ リンクを追加するには、次の手順を実行します。

#### 手順

- ステップ1 Cisco MobilityManager 管理ウィンドウから、System > CallManager Links > Outgoing Port User Links を選択します。
- ステップ2 Add New をクリックします。

Outgoing Port User Links Configuration ウィンドウが開きます。

- **ステップ3**新しいリンクの一意の名前を Name フィールドに入力します。50 文字まで入力 できます。
- **ステップ4** Primary CTI Manager IP Address フィールドに、CTI マネージャが実行されている Cisco CallManager の IP アドレスを入力します。
- **ステップ5** セカンダリ CTI マネージャが設定されている場合は、その IP アドレスをオプ ションの Secondary CTI Manager IP Address フィールドに入力します。
- **ステップ6** CTI Provider In Service Timer フィールドについては、デフォルト設定の 6,000 ミ リ秒のままにしておくことをお勧めします。この値は、Cisco MobilityManager と Cisco CallManager との間の接続に問題がある場合に限り変更する必要がありま す。値の範囲は、1,000 ~ 11,000 ミリ秒です。
- **ステップ7** Outgoing Port CTI User フィールドに、Cisco CallManager で定義した CTI ユーザの ID を入力します。

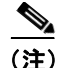

- ) ユーザ ID は、Cisco CallManager で設定されている ID と正確に同じである必要が あります。詳細については、『Cisco MobilityManager Installation Guide』で CTI ユー ザの追加に関する項を参照してください。
- **ステップ8** CTI ユーザのパスワードを、Cisco CallManager で割り当てられているとおりに入力し、そのパスワードを確認します。50文字まで入力できます。
- **ステップ9** Save をクリックします。

- 既存の発信ポート ユーザリンク レコードの検索 (P.2-10)
- 発信ポートユーザリンクの削除 (P.2-12)

# 既存の発信ポート ユーザ リンク レコードの検索

既存の発信ポートユーザリンクを検索するには、次の手順を実行します。

### 手順

ステップ1 Cisco MobilityManager 管理ウィンドウから、System > Call Manager Link > Outgoing Port User Links を選択します。

Find and List Cisco CTI Manager Outgoing Port User Links ウィンドウが開きます。

ステップ2 ドロップダウンリストボックスから、次のいずれかの基準を選択します。

- begins with
- contains
- ends with
- is exactly
- is empty
- is not empty

Cisco MobilityManager アドミニストレーション ガイド

**ステップ3** 必要に応じて、適切な検索テキストを指定し、Find をクリックします。

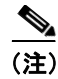

- データベースにあるすべての一致レコードを検索するには、検索テキストを入力 せずに Find をクリックします。完了した直後に検索の絞り込みを行うには、Find をクリックする前に、Search Within Results を選択します。
- **ステップ4** レコードのリストで、検索基準に一致する項目をクリックします。
- ステップ5 選択した項目がウィンドウに表示されます。

Find and List ウィンドウでは、該当する項目の横にあるチェックボックスをオン にし、**Delete Selected** をクリックすることで、複数のリンクを削除できます。

一致レコードのタイトルバーにあるチェックボックスをオンにし、Delete
 Selected をクリックすることで、ウィンドウ内のすべての項目を選択できます。

- 新しい発信ポート ユーザ リンクの追加 (P.2-9)
- 発信ポートユーザリンクの削除 (P.2-12)

# 発信ポート ユーザ リンクの削除

発信ポートユーザリンクを削除するには、次の手順を実行します。

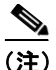

発信ポートユーザリンクを修正することはできません。変更する場合は、既存のリンクを削除してから新しいリンクを追加する必要があります。

#### 手順

ステップ1 Cisco MobilityManager 管理ウィンドウから、System > CallManager Links > Outgoing Port User Links を選択します。

削除するユーザリンクを検索します。P.2-5の「新しい共用回線ユーザリンクの 追加」を参照してください。

ステップ2 次のいずれかの方法でレコードを削除します。

レコードのリストで実行する場合

- a. チェックボックスを使用して特定のレコードを選択するか、Select All をク リックしてすべてのレコードを選択します。
- **b.** Delete Selected をクリックします。
- **c.** OK をクリックして確定します。

開いているレコードで実行する場合

- a. Delete をクリックします。
- **b.** OK をクリックして確定します。

- 既存の発信ポート ユーザ リンク レコードの検索(P.2-10)
- 新しい発信ポート ユーザ リンクの追加 (P.2-9)

# ユーザ アカウントの設定

ユーザの Mobile Connect プロファイルは、次の要素で構成されます。

- ユーザアカウント。ユーザのすべての Mobile Connect 情報が保存されます。
   このアカウントは、Mobile Voice Access ユーザ ID で識別されます。
- グループ。ユーザの電話回線の集合とリモート宛先を結合します。
- ラインアピアランス。ユーザのデスクの電話回線または内線です。
- リモート宛先。Mobile Connect での応答とピックアップに使用できる携帯電話や、Mobile Voice Access に到達するために使用されるその他の電話などです。

ユーザアカウントを設定するには、次の作業を実行します。

- 1. 新しいユーザアカウントの追加 (P.2-14)
- 2. 既存ユーザの新しい着信グループの追加(P.2-17)
- 3. 既存ユーザの新しいラインアピアランスの追加(P.2-18)
- 4. 新しいリモート宛先の追加 (P.2-20)

### Mobile Connect のパラメータ

Mobile Connect のパラメータの多くは、システム レベルでも、個別ユーザ レベ ルでも定義できます。ユーザに対して個別にパラメータを定義する場合は、次の ルールが適用されます。

- ユーザに対して個別に定義したパラメータにより、システム レベルで定義 した同一パラメータは無効になります。システム レベルの値を維持するに は、<system default>オプションを選択します。ユーザ個別の値を定義するに は、Enable オプションを選択します。パラメータを無視するには、Disable オ プションを選択します。システム レベルのパラメータの説明については、 P.3-2 の「システム パラメータの設定」を参照してください。
- ユーザ個別のパラメータは、管理者が管理アプリケーションのUser Information ウィンドウで定義することも、ユーザがUser Webページで定義することもで きます。定義が管理アプリケーションで実行されたか、Userページで実行さ れたかにかかわりなく、最後に実行されたユーザレベルの変更が適用されま す。Userページの詳細については、『Cisco MobilityManager User Guide』を参照 してください。

- システムパラメータの設定
- 新しいユーザアカウントの追加

### Mobile Voice Access

Mobile Voice Access を使用することにより、ユーザはリモートデバイスからコー ルを発信するときに Mobile Connect 機能にアクセスできます。リモート デバイ スからコールを発信するには、ユーザはリモート デバイスからこのアプリケー ションにダイヤルし、Mobile Voice Access ユーザ ID を入力します。その後、ユー ザは Cisco CallManager で割り当てられている PIN の入力を求められます。認証 後、ユーザは社内のデスクの電話からコールを発信する場合に使用できるものと 同じモビリティ機能を使用してコールを発信できます。

### 関連項目

• 新しいユーザアカウントの追加

# 新しいユーザ アカウントの追加

新しいユーザアカウントを追加するには、次の手順を実行します。

### 手順

- **ステップ1** Cisco MobilityManager 管理ウィンドウから、User > User Information を選択しま す。
- ステップ2 Add New をクリックします。
- **ステップ3** Mobile Voice Access User ID フィールドに、ユーザが Mobile Voice Access 用に使用する識別番号を入力します。50 桁まで入力できます。
- **ステップ4** Cisco CallManager User ID フィールドに、Cisco CallManager で設定されている ユーザ ID を正確に入力します。50 文字まで入力できます。

- **ステップ5** Device Name フィールドに、Cisco CallManager でユーザに対して設定されている デバイス名を正確に入力します。50文字まで入力できます。
- **ステップ6** Enable User Remote Access フィールドで、**yes** を選択して Mobile Voice Access の 使用をユーザに許可します。Mobile Voice Access の使用をユーザに許可しない場 合は、**no** を選択します。

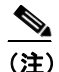

- **注)** ユーザが Mobile Voice Access を使用できるためには、このフィールドに yes が設定されていて、System Parameters Configuration ウィンドウの Enable System Remote Access フィールドにも yes が設定されている必要 があります。P.3-9 の「Mobile Voice Access の設定」を参照してください。
- **ステップ7** Maximum Number of Groups Allowed および Maximum Number of Line Appearances Allowed については、デフォルト設定の1を変更しないでください。
- ステップ8 ユーザに作成を許可する最大リモート宛先数を入力します。宛先数の範囲は1~ 4個です。
- ステップ9 Maximum Number of Allowed Caller Filters Allowed フィールドを使用して、着信 コールがあったときに指定のリモート宛先の呼び出し音を鳴らす電話番号を保 持するフィルタの数を制限します。フィルタは4個まで定義できます。フィルタ の定義を許可しない場合は、0を入力します。
- **ステップ10** Maximum Number of Blocked Caller Filters Allowed フィールドを使用して、着信 コールがあっても指定のリモート宛先の呼び出し音を鳴らさない発信者番号を 保持するフィルタの数を制限します。フィルタは4個まで定義できます。フィル タの定義を許可しない場合は、0を入力します。
- ステップ11 Save をクリックします。

ユーザアカウントが保存され、ウィンドウが再び開きます。このウィンドウに は、新しい Mobile Connect グループを追加するためのリンクが表示されます。 P.2-17 の「既存ユーザの新しい着信グループの追加」を参照してください。

- 既存ユーザの新しい着信グループの追加
- 既存のエンドユーザアカウントの検索
- 既存ユーザの新しいラインアピアランスの追加
- 新しいリモート宛先の追加

# 既存のエンド ユーザ アカウントの検索

既存のエンドユーザアカウントを検索するには、次の手順を実行します。

### 手順

**ステップ1** Cisco MobilityManager 管理ウィンドウから、User > User Information を選択します。

Cisco Find and List Cisco Mobile Connect Users ウィンドウが開きます。

- ステップ2 検索のベースとして、Mobile Voice Access User ID または Cisco CallManager User ID を選択します。
- **ステップ3** ドロップダウンリストボックスから、次のいずれかの基準を選択します。
  - · begins with
  - contains
  - ends with
  - is exactly
  - is empty
  - is not empty
- **ステップ4** 必要に応じて、適切な検索テキストを指定し、Find をクリックします。1ページ あたりの表示項目数を指定することもできます。

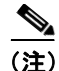

データベースにあるすべての一致レコードを検索するには、検索テキストを入力 せずに Find をクリックします。完了した直後に検索の絞り込みを行うには、Find をクリックする前に、Search Within Results を選択します。

**ステップ5** 下線が引かれたリンクをクリックして目的のレコードを開きます。

選択したレコードがウィンドウに表示されます。

#### 関連項目

- 新しいユーザアカウントの追加
- 既存ユーザの新しい着信グループの追加
- 既存ユーザの新しいラインアピアランスの追加
- 新しいリモート宛先の追加

### 既存ユーザの新しい着信グループの追加

グループは、ユーザの電話回線の集合とリモート宛先を結合するものです。既存 のユーザの新しい着信グループを追加するには、次の手順を実行します。

### 手順

**ステップ1** 既存のユーザ レコードを検索(P.2-16の「既存のエンド ユーザ アカウントの検 索」)するか、新しいユーザ アカウントを追加(P.2-14の「新しいユーザ アカウ ントの追加」)した後、下線が引かれたリンクをクリックします。

> ウィンドウが再び開き、新しい関連グループを追加するためのリンクが表示され ます。

### ステップ2 Add New をクリックします。

#### ユーザ アカウントの設定

- **ステップ3** Group Identification フィールドに、数値 ID を入力します。50 桁まで入力できます。
- **ステップ4** 必要に応じて説明を入力します。50 文字まで入力できます。
- ステップ5 Save をクリックします。

情報が保存され、ウィンドウが再び開きます。このウィンドウには、新しいライ ンアピアランスとリモート宛先を追加するためのリンクが表示されます。

### 関連項目

- 新しいユーザアカウントの追加
- 既存のエンドユーザアカウントの検索
- 既存ユーザの新しいラインアピアランスの追加
- 新しいリモート宛先の追加

### 既存ユーザの新しいライン アピアランスの追加

ラインアピアランスは、ユーザのデスクの電話回線または内線です。

既存のユーザの新しいライン アピアランスを追加するには、次の手順を実行し ます。

#### 手順

- **ステップ1** ユーザアカウントを検索します (P.2-16の「既存のエンドユーザアカウントの 検索」)。
- **ステップ2**新しいグループを追加(P.2-17の「既存ユーザの新しい着信グループの追加」) するか、既存のグループのリンクをクリックします。

ウィンドウが再び開き、新しいライン アピアランスとリモート宛先を追加する ためのリンクが表示されます。

- ステップ3 Add New Line Appearances をクリックします。
- **ステップ4** Line Number フィールドに、回線の電話番号または内線番号を入力します。フィー ルドには 20 文字まで入力できます。各文字には、0~9またはA~Dを使用で きます。
- **ステップ5** 新しいライン アピアランスは、自動的にシステム レベルの Mobile Connect の設定を継承します。必要に応じて、表 2-1 の説明に従って値を修正します。
- ステップ6 必要に応じて、Maximum Wait Time for Cellular Phone Pickup のデフォルト値を変 更します。この設定は、携帯電話からデスクの電話に切り替えられるコールに適 用されます。デスクの電話がピックアップされる前に待機時間が終了した場合 は、コールが切断されます。範囲は 5,000 ~ 60,000 ミリ秒で、デフォルトは 10,000 ミリ秒です。
- **ステップ7** オプションの Enable Cellular Phone Pickup フィールドで、携帯電話上の着信コー ルのピックアップを許可するために Mobile Connect 機能をイネーブルにするか どうかを選択します。デフォルトは、システム レベルのデフォルトです。
- **ステップ8** Save をクリックします。

情報が保存され、ウィンドウが再び開きます。このウィンドウには、新しいライ ンアピアランスとリモート宛先を追加するためのリンクが表示されます。

- 新しいユーザアカウントの追加
- 既存のエンドユーザアカウントの検索
- 既存ユーザの新しい着信グループの追加
- 新しいリモート宛先の追加
- ユーザのラインアピアランスとリモート宛先のパラメータの入力

### 新しいリモート宛先の追加

既存のユーザの新しいリモート宛先(携帯電話番号など、リモートの電話番号) を追加するには、次の手順を実行します。

#### 手順

- **ステップ1** ユーザアカウントを検索します (P.2-16の「既存のエンドユーザアカウントの 検索」)。
- **ステップ2**新しいグループを追加(P.2-17の「既存ユーザの新しい着信グループの追加」) するか、既存のグループのリンクをクリックします。

ウィンドウが再び開き、新しいライン アピアランスとリモート宛先を追加する ためのリンクが表示されます。

- **ステップ3** Add New Remote Destination をクリックします。
- ステップ4 Remote Destination フィールドに、宛先の電話番号を入力します。市外局番、および外線へのアクセスに必要なその他の数字も入力します。フィールドには 20 文字まで入力できます。各文字には、0~9またはA~Dを使用できます。
- ステップ5 ユーザの携帯電話からデスクの電話にコールを発信できるようにするには、携帯 電話用に使用される発信者番号を Caller ID フィールドに入力します。コールが 発信されると、発信者番号が検出され、携帯電話の呼び出し音を鳴らすことな く、コールはデスクの電話に誘導されます。発信者番号は、ユーザが Mobile Voice Access にコールしたときも自動的に検出されるため、ユーザはパスワードの入力 だけを求められます。
- **ステップ6** この回線の Mobile Connect 機能を有効にするには、Enable Mobile Connect プルダ ウンリストボックスから **ves** を選択します。デフォルトは **ves** です。
- **ステップ7**新しいリモート宛先は、自動的にシステムレベルの携帯電話タイマーの設定を 継承します。設定を変更する必要がある場合は、表 2-2 を参照してください。

**ステップ8** Save をクリックします。

レコードが保存されます。ウィンドウが再び開き、ユーザアカウント情報が表示されます。ここには、リモート宛先へのリンクも表示されます。

### 関連項目

- 新しいユーザアカウントの追加
- 既存のエンドユーザアカウントの検索
- 既存ユーザの新しい着信グループの追加
- 既存ユーザの新しいラインアピアランスの追加
- ユーザのラインアピアランスとリモート宛先のパラメータの入力

### ユーザのライン アピアランスとリモート宛先のパラメータの入力

この項の表では、ユーザのラインアピアランスとリモート宛先のパラメータについて説明します。

- Mobile Connect の設定 (P.2-22)
- 携帯電話タイマーの設定(P.2-23)

### Mobile Connect の設定

表 2-1 では、Line Appearances ウィンドウで設定できる Mobile Connect の設定に ついて説明します。

### 表 2-1 Mobile Connect の設定

| フィールド                     | 説明                                               |
|---------------------------|--------------------------------------------------|
| Enable Caller ID Override | コール発信者の番号以外の番号を発信者番号ディス                          |
|                           | プレイに表示する場合は、Enableを選択します。コー                      |
|                           | ル発信者の番号を表示する場合は、Disable を選択し                     |
|                           | ます。デフォルトは、システム レベルのデフォルト                         |
|                           | です。                                              |
| Caller ID Override        | 発信者番号として表示する電話番号を入力します。                          |
| Number                    | フィールドには20文字まで入力できます。各文字に                         |
|                           | は、0~9またはA~Dの値を使用できます。フィー                         |
|                           | ルドをブランクにすると、発信者番号がないことが                          |
|                           | ディスプレイに示されます。                                    |
|                           |                                                  |
|                           | ▲ Enable Caller ID Override がディセーブルの提            |
|                           | 合、このフィールドは使用不可になっていま                             |
|                           | す。                                               |
| Enable Delay Before       | 着信コールを受信したとき、遅延時間を置いてからリ                         |
| Ringing Cellular Phone    | モートデバイス(携帯電話)の呼び出し音を鳴らす                          |
|                           | には、Enable を選択します。遅延時間を設定するこ                      |
|                           | とにより、デスクの電話は、着信コールを受信するた                         |
|                           | めの優先順位ステータスを維持します。遅延時間を設                         |
|                           | 定しない場合は、Disable を選択します。デフォルト                     |
|                           | は、システム レベルのデフォルトです。                              |
| Delay Before Ringing      | Enable Delay Before Ringing Cellular Phone フィールド |
| Cellular Phone            | で Enable を選択した場合に、遅延時間をミリ秒単位                     |
|                           | で入力します。範囲は 1,000 ~ 300,000 ミリ秒で、デ                |
|                           | フォルト値は 4,000 ミリ秒です。                              |

### 携帯電話タイマーの設定

表 2-2 では、携帯電話でピックアップする場合の呼び出しとタイミングを制御す る設定について説明します。

### 表 2-2 携帯電話タイマーの設定

| フィールド                   | 説明                                                   |
|-------------------------|------------------------------------------------------|
| Enable Maximum Cellular | コールがデスクの電話から切り替えられてから携帯                              |
| Phone Pickup Timer      | 電話が応答するまでの最大待機時間を設定するには、                             |
|                         | Enable を選択します。デフォルトは、システム レベ                         |
|                         | ルのデフォルトです。                                           |
| Maximum Cellular Phone  | Maximum Wait Time for Cellular Phone Pickup で Enable |
| Pickup Timer            | を選択した場合に、コールがデスクの電話から切り替                             |
|                         | えられてから携帯電話がピックアップされるまでの                              |
|                         | 最大許容時間をミリ秒単位で入力します。指定した時                             |
|                         | 間内にリモート デバイスが応答しない場合は、コー                             |
|                         | ルが切断されます。範囲は 1,000 ~ 300,000 ミリ秒で、                   |
|                         | デフォルトは 20,000 ミリ秒です。                                 |
| Enable Maximum Cellular | デスクの電話から携帯電話に切り替えられるコール                              |
| Phone Ring Timer        | に対してタイミング インターバルを設定するには、                             |
|                         | Enable を選択します。デフォルトは、システム レベ                         |
|                         | ルのデフォルトです。                                           |
| Maximum Cellular Phone  | Enable Maximum Cellular Phone Ring Timer で Enable を  |
| Ring Timer              | 選択した場合に、携帯電話の呼び出し音が鳴ってから                             |
|                         | 携帯電話が切断されるまでの最大時間を入力します。                             |
|                         | 範囲は 10,000 ~ 300,000 ミリ秒で、デフォルトは                     |
|                         | 19,000 ミリ秒です。                                        |
| Enable Minimum Cellular | 着信コールがあったとき、およびデスクの電話から携                             |
| Phone Ring/Pickup Timer | 帯電話に切り替えられたときに携帯電話の呼び出し                              |
|                         | 音が鳴るまでの最小タイミングを設定するには、                               |
|                         | Enable を選択します。デフォルトは、システム レベ                         |
|                         | ルのデフォルトです。                                           |

| 表 2-2 | 携帯電話タ | イマー | の設定 | (続き) |
|-------|-------|-----|-----|------|
|-------|-------|-----|-----|------|

| フィールド                  | 説明                                                                                                    |  |  |
|------------------------|----------------------------------------------------------------------------------------------------|--|--|
| Minimum Cellular Phone | Minimum Cellular Phone Ring Timer で Enable を選択し                                                                         |  |  |
| Ring/Pickup Timer      | た場合に、携帯電話での応答が可能になるまでの最小                                                                                                |  |  |
|                        | 時間を入力します。この時間が経過する前に携帯電話                                                                                                |  |  |
|                        | で応答しようとすると、コールはドロップされます                                                                                                 |  |  |
|                        | (携帯電話のボイスメールがコールをピックアップし                                                                                                |  |  |
|                        | たと見なされます)。範囲は 1,000 ~ 10,000 ミリ秒で、                                                                                      |  |  |
|                        | デフォルトは 15,000 ミリ秒です。                                                                                                    |  |  |
|                        | <ul> <li>▲</li> <li>リモート宛先として設定した携帯電話で着信<br/>コールがドロップされる場合は、ボイスメー<br/>ル用の携帯電話要件に合わせて、それらの携<br/>帯電話を調整してください。</li> </ul> |  |  |

- 新しいユーザアカウントの追加
- 既存ユーザの新しい着信グループの追加
- 既存ユーザの新しいライン アピアランスの追加
- 新しいリモート宛先の追加

### 既存のユーザ アカウントのアップデート

既存のユーザアカウントをアップデートするには、次の手順を実行します。

### 手順

- **ステップ1** System > User Information を選択します。
- **ステップ2** アップデートするユーザアカウントを検索します。P.2-16の「既存のエンドユー ザアカウントの検索」を参照してください。

- **ステップ3** ウィンドウのフィールドに変更内容を入力するか、下線が引かれたリンクをク リックして、グループまたはラインアピアランスを変更します。
- ステップ4 Save をクリックします。

- 新しいユーザ アカウントの追加
- 既存のユーザアカウントの削除

### 既存のユーザ アカウントの削除

既存のユーザアカウントを削除するには、次の手順を実行します。

### 手順

- **ステップ1** System > User Information を選択します。
- **ステップ2** 削除するユーザアカウントを検索します。P.2-16の「既存のエンドユーザアカウントの検索」を参照してください。
- ステップ3 次のいずれかの方法でレコードを削除します。

レコードのリストで実行する場合

- a. チェックボックスを使用して特定のレコードを選択するか、Select All をク リックしてすべてのレコードを選択します。
- **b.** Delete Selected をクリックします。
- c. OK をクリックして確定します。

開いているレコードで実行する場合

- a. Delete をクリックします。
- **b.** OK をクリックして確定します。

#### ユーザ アカウントの設定

### 関連項目

- 新しいユーザアカウントの追加
- 既存のユーザアカウントのアップデート

# グループ レコードのアップデート

ユーザに関連付けられているグループ レコードをアップデートするには、次の 手順を実行します。

### 手順

- **ステップ1** System > User Information を選択します。
- **ステップ2** ユーザ レコードを開きます。P.2-16の「既存のエンドユーザアカウントの検索」 を参照してください。
- **ステップ3** グループのリンクをクリックします。
- ステップ4 目的の変更を行います。
- **ステップ5** Save をクリックします。

- 既存ユーザの新しい着信グループの追加
- グループ レコードの削除

### グループ レコードの削除

ユーザに関連付けられているグループ レコードを削除するには、次の手順を実 行します。

手順

- ステップ1 System > User Information を選択します。
- **ステップ2** ユーザ レコードを開きます。P.2-16の「既存のエンド ユーザ アカウントの検索」 を参照してください。
- **ステップ3** グループのリンクをクリックします。
- **ステップ4** グループ レコードが開いたら、**Delete** をクリックします。
- **ステップ5** OK をクリックして確定します。

#### 関連項目

- 既存ユーザの新しい着信グループの追加
- グループ レコードのアップデート

### ライン アピアランスのアップデート

ユーザに関連付けられているライン アピアランスをアップデートするには、次 の手順を実行します。

### 手順

- ステップ1 System > User Information を選択します。
- **ステップ2** ユーザ レコードを開きます。P.2-16の「既存のエンド ユーザ アカウントの検索」 を参照してください。

- **ステップ3** ライン アピアランスが定義されたグループのリンクをクリックします。
- **ステップ4** ライン アピアランスのリンクをクリックします。
- ステップ5 目的の変更を行います。
- **ステップ6** Save をクリックします。

- 既存ユーザの新しいライン アピアランスの追加
- ラインアピアランスの削除

### ライン アピアランスの削除

ユーザに関連付けられているライン アピアランスを削除するには、次の手順を 実行します。

### 手順

- **ステップ1** System > User Information を選択します。
- **ステップ2** ユーザ レコードを開きます。P.2-16の「既存のエンドユーザアカウントの検索」 を参照してください。
- **ステップ3** ライン アピアランスを定義するグループのリンクをクリックします。
- **ステップ4** ライン アピアランスのリンクをクリックします。
- **ステップ5** ライン アピアランス レコードが開いたら、**Delete** をクリックします。
- **ステップ6** OK をクリックして確定します。

- 既存ユーザの新しいラインアピアランスの追加
- ラインアピアランスのアップデート

# リモート宛先のアップデート

リモート宛先をアップデートするには、次の手順を実行します。

### 手順

- ステップ1 System > User Information を選択します。
- **ステップ2** 削除するリモート宛先のユーザ レコードを開きます。P.2-16の「既存のエンド ユーザアカウントの検索」を参照してください。
- **ステップ3** リモート宛先が定義されたグループのリンクをクリックします。
- ステップ4 目的の変更を行います。
- **ステップ5** Save をクリックします。

- 新しいリモート宛先の追加
- リモート宛先の削除

#### ■ ユーザ アカウントの設定

### リモート宛先の削除

リモート宛先を削除するには、次の手順を実行します。

手順

- ステップ1 System > User Information を選択します。
- **ステップ2** 削除するリモート宛先のユーザ レコードを開きます。P.2-16の「既存のエンド ユーザアカウントの検索」を参照してください。
- **ステップ3** リモート宛先が定義されたグループのリンクをクリックします。
- **ステップ4** リモート宛先レコードが開いたら、**Delete** をクリックします。
- **ステップ5** OK をクリックして確定します。

- 新しいリモート宛先の追加
- リモート宛先のアップデート